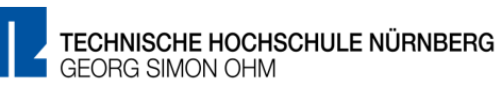

## Checkliste "Aufgabe"

.... um Take-Home-Exams / Moodle-Klausuren mit der Moodle-Aktivität "Aufgabe" auf Exams (<u>https://exams.th-nuernberg.de</u>) zu nutzen.

| Für die Prüfung wurde in VirtuOhr | n ein Prüfungsraum auf | Exams angefordert |
|-----------------------------------|------------------------|-------------------|
|-----------------------------------|------------------------|-------------------|

Prüfungsraum und Spielwiese sind in Exams vorhanden und nicht sichtbar

Einleitungstext / Beschreibung für Studierende ist vorhanden

- Aktivität Aufgabe wurde angelegt
  - Die Aufgabenstellung wurde angelegt (Text) oder hochgeladen (z.B. PDF)
  - Der Zeitraum f
    ür die Bearbeitung wurde korrekt eingestellt (Abgabebeginn / F
    älligkeitsdatum) und ein Puffer f
    ür den Upload gro
    ßer Dateien eingeplant
  - Die letzte Abgabemöglichkeit wurde deaktiviert
  - Eine Voraussetzung (Datum) wurde hinzufügt
  - Weitere Einstellungen wurden ausgefüllt (Dokumenttyp, Dateigröße, ...)
- Die Prüfung wurde mit einem Testnutzer und /oder über den Rollenwechsel getestet
- Eine Probeklausur wurde in der Spielwiese zur Prüfung angelegt
- Die Spielwiese wurde sichtbar geschaltet
- Die Teilnehmer wurden übertragen (in die Spielwiese und den Prüfungsraum)
  - Ggf. wurde eine Gruppeneinteilung der Teilnehmer vorbereitet
  - Teilnehmer mit Prüfungszeitverlängerung wurden hinterlegt
- Ein Probedurchlauf mit Studierenden wurde in der Spielwiese durchführt
  - Der Hinweis zu "Abgabe drücken" und "Eigenständigkeitserklärung abgeben" wurde gegeben
  - Möglichkeiten der Kommunikation (Rückkanal) wurden erläutert
- Der Prüfungsraum wurde sichtbar / die Spielwiese unsichtbar geschaltet
- Die Prüfung wurde durchführt
- Der Prüfungsraum wurde unmittelbar nach der Prüfung unsichtbar geschaltet

Bei Fragen wenden Sie sich gerne an: <u>blendedlearning@th-nuernberg.de</u>